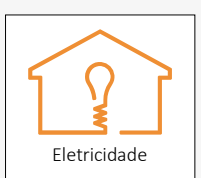

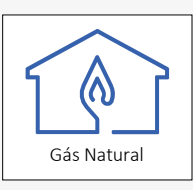

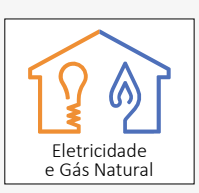

## Perguntas & Respostas Simulador de preços de energia da ERSE

#### PARA QUE SERVE O SIMULADOR DE PREÇOS DA ERSE?

O <u>simulador de preços de energia</u> compara todas as ofertas comerciais para os consumidores domésticos de eletricidade (Baixa Tensão Normal) e de gás natural (Baixa Pressão) em Portugal continental.

# POSSO CONTRATAR DIRETAMENTE UMA OFERTA ATRAVÉS DESTE SIMULADOR?

Não. Para contratar uma oferta comercial deve contatar o comercializador com o qual quer realizar o contrato. Para cada oferta comercial são disponibilizados os vários contactos (telefone, internet, email) do comercializador que selecionou.

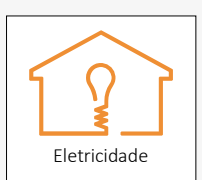

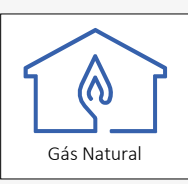

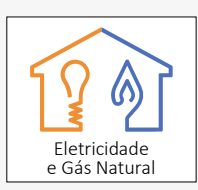

#### **QUAL O PAPEL DA ERSE?**

A ERSE- Entidade Reguladora dos Serviços Energéticos é responsável pela regulação dos setores da eletricidade e do gás natural, garantindo o seu bom funcionamento. Uma das suas responsabilidades é a monitorização do mercado liberalizado. Nesse âmbito, criou em 2007 um simulador de preços de energia e elabora boletins com dados sobre os mercados liberalizados da <u>eletricidade e gás natural</u>. Os comercializadores de energia têm a obrigação legal de enviar a informação sobre as suas ofertas comerciais à ERSE.

#### 19 Escolha o tipo 2 $\otimes$ 1201 Passo de eneraia Eletricidade Gás Natural Eletricidade e Gás Simulação rápida Simulação personalizada 2<u>₽</u> Escolha o tipo Passo de simulação Alterar os meus dados 32 Verifique os Consumo Opção horária Potência contratada Fora de vazio dados passo 2146 4.60 kVA 🗸 Bi-Horária 🗸 kWh Os resultados incluem... **4**⁰ (1) Menor oferta do comercializador Aplique filtros Passo 🖏 Só com serviços adicionais

#### **COMO FUNCIONA ESTE SIMULADOR?**

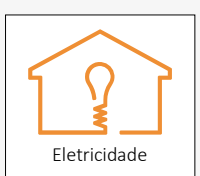

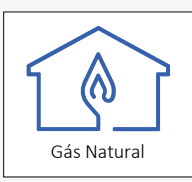

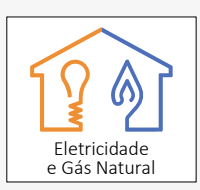

- > 1º Passo escolha o tipo de fornecimento que quer simular: eletricidade, gás natural ou conjunto (eletricidade e gás natural);
- > 2º Passo escolha a simulação: simulação rápida ou simulação personalizada. Pode editar os dados posteriormente na página de resultados;
- > 3º Passo na página de resultados verifique se os dados utilizados na simulação são os mais adequados ao seu caso;
- > 4º Passo ajuste os resultados apresentados através da seleção dos filtros disponibilizados.

#### **COMO USAR ESTE SIMULADOR?**

O simulador permite realizar dois tipos de simulação para o tipo de oferta que procura (eletricidade, gás natural ou conjunto):

> Simulação rápida – escolha entre os três casos pré--preenchidos o que melhor corresponde à sua situação ou indique o valor da sua fatura (sem IVA e impostos); o simulador

preeche de forma automática os dados que melhor correspondem à sua situação;

> Simulação personalizada – preencha todos os seus dados de consumo a partir da sua fatura.

Os dois tipos de simulação produzem uma lista de resultados interativa.

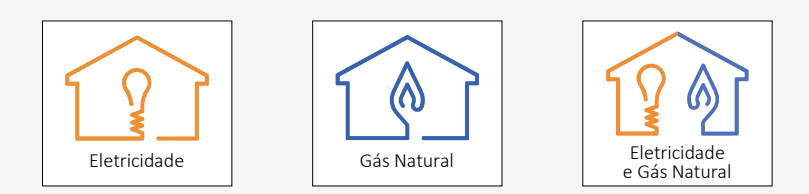

Na página de resultados são apresentadas várias opções de alteração da simulação que pode efetuar:

- > Alterar o tipo de fornecimento
- > Alterar os dados de simulação
- > Comparar duas ou mais ofertas comerciais
- > Saber+ sobre a simulação
- > Reportar erros na informação
- > Filtrar os resultados por comercializador

Para aceder a informação mais detalhada consulte o Manual do utilizador.

|                                             | Clique nestes símb                                                       | olos 🎽 🏠               |                                                    | ē]                       |
|---------------------------------------------|--------------------------------------------------------------------------|------------------------|----------------------------------------------------|--------------------------|
| DOS SERVIÇOS ENERGÉTICOS                    |                                                                          | Eletricidade           | Gás Natural Eletricidade e                         | Gás Natural PT - O - TI- |
|                                             | fornecimento                                                             |                        |                                                    |                          |
| Altere os seus dados N                      |                                                                          |                        |                                                    |                          |
| Alt                                         | erar os meus dados                                                       | Consumo                |                                                    | 🗹 🕝 🕒                    |
| de simulação Poter                          | cia contratada Opção horária                                             | Fora de vazio Va       | zio                                                | 22 Eevension 2021 15:50  |
| 6,9                                         | kVA 💙 BI-Horária 💙                                                       | 3000 kWh 2             | 000 kWh                                            |                          |
| ና በ ጉ —                                     |                                                                          | Precos (sem IVA)       |                                                    |                          |
| Perio                                       | do de consumo                                                            | Fora de vazio Va       | zło Termo fixo                                     | Atualizar resultados     |
| 12                                          | Meses 🗸                                                                  | €/kWh                  | €/kWh €/dia                                        |                          |
| Os resultados incluem                       | Ador Resultados (23)<br>Segmento Contratação<br>Residencial • Qualquer • | X Remover Filtros      | to Valor da fatura           Valor Anual         • | Comparar                 |
| <ul> <li>Ofertas com fidelização</li> </ul> |                                                                          |                        |                                                    | Valor Anual 975,15       |
|                                             |                                                                          |                        | Clique em 2 c                                      | estas caivas Norma       |
| Indexação ao Mercado Spot                   | 4                                                                        |                        | cilque cill 2 c                                    |                          |
| C Ofertas para novos clientes               | Ψ                                                                        |                        | para usar a fu                                     | inção comparar           |
|                                             |                                                                          | oferta condicionada    |                                                    | O Simples                |
| V 🗟 Outros descontos/reembols               | os                                                                       |                        |                                                    | Sabo                     |
|                                             |                                                                          |                        |                                                    | Malor Arrial 979 58      |
| Só energia 100% renovável                   |                                                                          |                        |                                                    | Value Andali 01 0100     |
| N Cé som somison adicionais                 |                                                                          |                        |                                                    | Compara                  |
|                                             | $\odot$                                                                  |                        | Clique                                             | m "Sabor +" paravor      |
| Familias Numerosas                          |                                                                          | oferta condicionada    | Ciquee                                             |                          |
| 0 -                                         | 40                                                                       |                        | maisini                                            | ormação Sabe             |
| Tarifa Social                               |                                                                          |                        |                                                    |                          |
|                                             |                                                                          |                        |                                                    | Valor Anual              |
|                                             |                                                                          |                        |                                                    | Comparat                 |
| Comercializadores (23)                      |                                                                          |                        |                                                    |                          |
| 1                                           | Clique par                                                               | a reportar erros de    |                                                    |                          |
| Filtre os resultados                        | 🛛 💽 🛃 🖌 🖌                                                                | D                      |                                                    | O Simples                |
| por comorcializador                         | 1                                                                        |                        |                                                    | 3514                     |
| por comercializador                         |                                                                          |                        |                                                    | Valor Anual 1024,53      |
|                                             |                                                                          |                        |                                                    |                          |
|                                             |                                                                          |                        |                                                    | Compara                  |
|                                             | (Q) (Q)                                                                  | ofertas novos clientes |                                                    |                          |

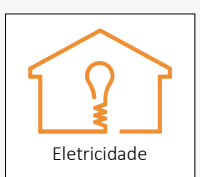

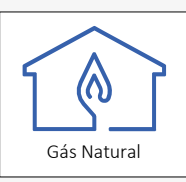

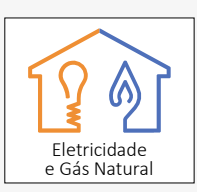

#### COMO COMPARAR AS OFERTAS DO SIMULADOR COM O MEU CONTRATO ATUAL?

Compare as ofertas do mercado com o seu contrato atual, utilizando os valores das suas últimas faturas.

Como os comercializadores podem descontinuar certas ofertas ou atualizar os preços várias vezes ao longo do ano, o simulador de preços da ERSE permite que introduza os preços do seu contrato atual, obtendo assim uma comparação direta com as ofertas no mercado.

#### COMO MUDAR DE COMERCIALIZADOR?

Para mudar de comercializador de energia, a ERSE sugere que siga 3 passos fundamentais:

- **1.Consulte** a <u>lista de comercializadores</u> no mercado liberalizado de eletricidade e gás natural.
- 2. Compare as ofertas no mercado através de ferramentas 'online', como é o caso do <u>simulador</u> <u>de preços da ERSE</u>. Para além do preço, compare outros aspetos contratuais importantes, tais como prazos de vigência do contrato, serviços adicionais obrigatórios, penalidades em caso de rescisão antecipada. Peça também a ficha contratual padronizada.

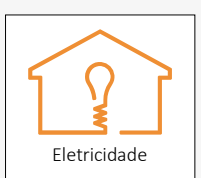

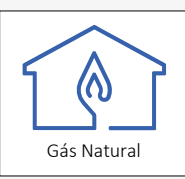

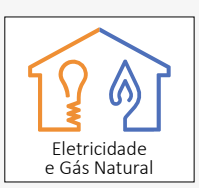

3.Contrate com o novo comercializador e este tratará do seu processo de mudança, sem interrupção de fornecimento. Na maioria das situações a mudança concretiza-se no prazo de 5 dias úteis. Para contratar uma nova oferta pode usar os contactos disponibilizados na lista de resultados do simulador da ERSE.

#### DEVO JUNTAR A ELETRICIDADE E O GÁS NATURAL NO MESMO CONTRATO?

Alguns comercializadores permitem juntar o fornecimento de eletricidade e gás natural no mesmo contrato, oferecendo condições mais vantajosas pela contratação simultânea das duas energias, a chamada oferta dual. No entanto, essa contratação conjunta nem sempre resulta na maior poupança possível. Para ajudar na escolha, o simulador da ERSE apresenta na mesma lista de resultados as ofertas de contratação conjunta e as combinações de contratos separados de eletricidade e gás natural, que podem ser de comercializadores diferentes.

#### POSSO ACEDER A MAIS INFORMAÇÃO SOBRE AS OFERTAS DE ENERGIA?

Consulte a informação de cada oferta através da lista de ofertas comerciais do simulador de preços da ERSE. Todas as informações e esclarecimentos acerca do simulador e as ofertas disponíveis no mercado encontram-se na página do <u>simulador de preços de energia</u>.

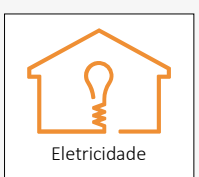

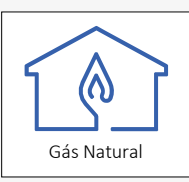

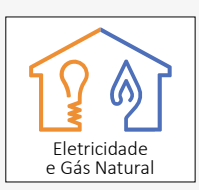

A ERSE publica com uma periodicidade trimestral informação sumária sobre os preços de <u>eletricidade</u> e <u>gás</u> <u>natural</u> no mercado retalhista.

### COMO ACEDER À INFORMAÇÃO DAS OFERTAS COMERCIAIS NO FORMATO DE BASE DE DADOS?

De forma a permitir a terceiros tratar a informação das ofertas de mercado com ferramentas de análise, disponibiliza-se ainda na página inicial do simulador toda a informação num <u>formato de base de dados (CSV)</u>. Pode encontrar uma descrição da <u>informação através de</u> <u>'metadata'</u>. No entanto, essa informação não dispensa a leitura da ficha contratual padronizada do comercializador.

março 2021

Edifício Restelo Rua Dom Cristóvão da Gama, 1- 3ºAndar 1400-113 T. + 351 213 033 200

www.erse.pt